## Как требовать от гостей подтверждение личности в профиле?

Чтобы требовать от гостей подтверждения личности в профиле для бронирования жилья:

- 1. Перейдите к объявлению, для которого вы хотите подтверждения личности в моих объявлениях.
- 2. Кликните на Настройки бронирования.
- 3. Кликните на Редактировать рядом с заголовком Требования к гостю.
- 4. Установите флажок рядом с пунктом подтверждение личности в профиле.
- 5. Кликните на Сохранить.

Независимо от того, включена ли эта настройка, наличие документа подтверждающую личность в профиле гостя отображаются только после подтверждения бронирования.